# Using cBioPortal

exploring clinical annotation

https://www.cbioportal.org

• Log into the portal using a Google account for example

| FOR CANCER GENOMIC       | l           | Data Sets Web API R/MATLAB Tutorials/Webinars FAQ News Visualize Your Data                                       | About cBioPortal Installations                 |
|--------------------------|-------------|----------------------------------------------------------------------------------------------------|------------------------------------------------|
| Query Quick Search       | Beta!       | Download Pi                                                                                                    | ease cite: Cerami et al., 2012 & Gao et al., 2 |
| Select Studies for Visua | alization & | A Analysis: 0 studies selected (0 samples)                                                                       | Search                                         |
| PanCancer Studies        | 7           | Quick select: TCGA PanCancer Atlas Studies Curated set of non-redundant studies                                  |                                                |
| Pediatric Cancer Studies | 13          | PanCancer Studies                                                                                                |                                                |
| mmunogenomic Studies     | 8           | MSK-IMPACT Clinical Sequencing Cohort (MSKCC, Nat Med 2017)                                                      | 10945 samples 🕽 <i>昌</i> 🔩                     |
|                          |             | Metastatic Solid Cancers (UMich, Nature 2017)                                                                    | 500 samples 🚯 릗 🕓                              |
| cell lines               | 3           | MSS Mixed Solid Turnors (Broad/Dana-Farber, Nat Genet 2018)                                                      | 249 samples 🛈 🗾 📞                              |
| drenal Gland             | 3           | SUMMIT - Neratinib Basket Study (Multi-Institute, Nature 2018)                                                   | 141 samples 🔀 🖉 📞                              |
|                          |             | TMB and Immunotherapy (MSKCC, Nat Genet 2019)                                                                    | 1661 samples 🛈 🛃 📞                             |
| mpulla of Vater          | 1           | Tumors with TRK fusions (MSK, Clin Cancer Res 2020) Concer Theorem and Clence Unemational (MCK, Net Cancet 2000) | 106 samples 🛈 🖉 🕻                              |
| Niles (Treet             | 0           | Gancer merapy and Cional Hematopolesis (MSK, Nat Genet 2020)                                                     | 2414o samples 🔮 🗃 💊                            |
| smary tract              | 9           | Pediatric Cancer Studies                                                                                         |                                                |
| lladder/Urinary Tract    | 17          | Pediatric Preclinical Testing Consortium (CHOP, Cell Rep 2019)                                                   | 261 samples 🕄 🗐 📞                              |
|                          |             | Pediatric Acute Lymphoid Leukemia - Phase II (TARGET, 2018)                                                      | 1978 samples 🚯 <i> </i> 🖨                      |
| one                      | 2           | Pediatric Rhabdoid Tumor (TARGET, 2018)                                                                          | 72 samples 🚯 🗐 📞                               |
| owel                     | 10          | Pediatric Wilms' Tumor (TARGET, 2018)                                                                            | 657 samples 🚯 릗 🔩                              |
|                          |             | Pediatric Acute Myeloid Leukemia (TARGET, 2018)                                                                  | 1025 samples 🚯 <i> </i> 🚭                      |
| reast                    | 18          | Pediatric Neuroblastoma (TARGET, 2018)                                                                           | 1089 samples 🛈 <i> </i> 🖶                      |
| NO/D                     |             | Pediatric Pan-Cancer (DKFZ, Nature 2017)                                                                         | 961 samples 🕄 릗 📞                              |
| NS/Brain                 | 20          | Pediatric Pan-cancer (Columbia U, Genome Med 2016)                                                               | 103 samples 🕄 🗐 📞                              |
| Cervix                   | 2           | Acute Lymphoblastic Leukemia (St Jude, Nat Genet 2016)                                                           | 73 samples 🕄 🗐 📞                               |
|                          |             | Acute Lymphoblastic Leukemia (St Jude, Nat Genet 2015)                                                           | 93 samples 🛈 🗐 📞                               |
| sophagus/Stomach         | 16          | Pediatric Ewing Sarcoma (DFCI, Cancer Discov 2014)                                                               | 107 samples 🔀 📕                                |
|                          |             | Ewing Sarcoma (Institut Curie, Cancer Discov 2014)                                                               | 112 samples 🔀 🎒 📞                              |
| Eye                      | 5           | Medulloblastoma (PCGP, Nature 2012)                                                                              | 37 samples 🚯 劃 🥵                               |

 Select the cancer type of interest in the search box

Make sure to select the TCGA Firehose legacy dataset!

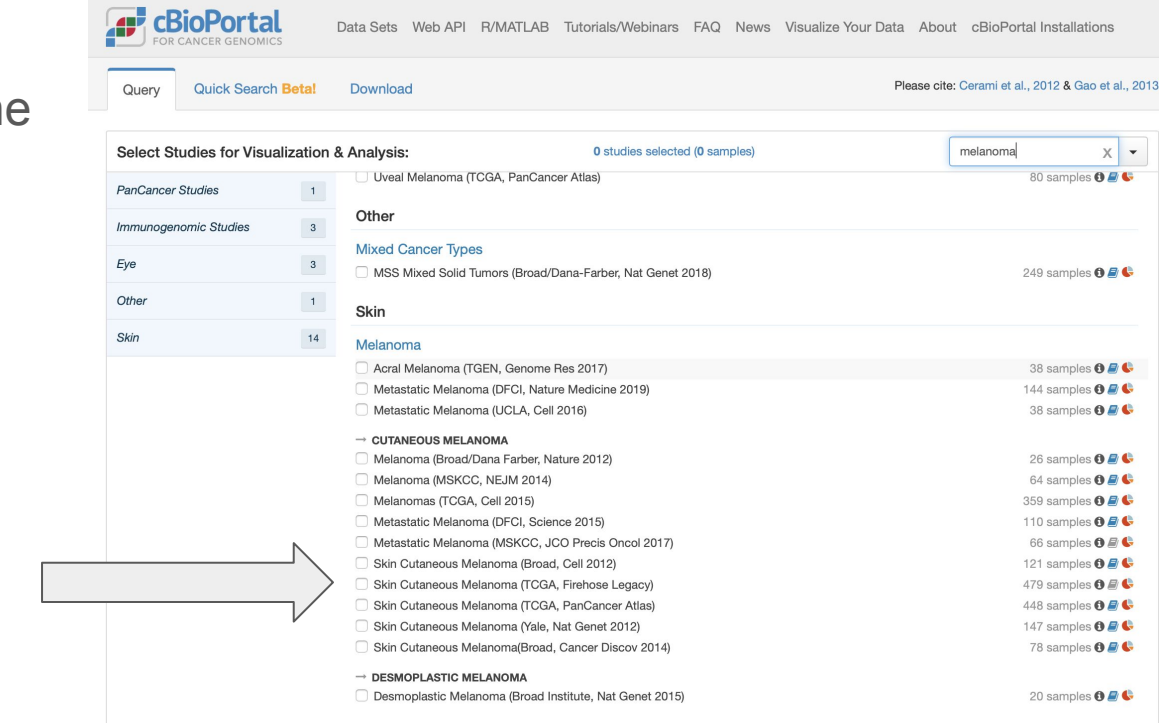

- You get an overview over all samples in the study
- Now you can define custom groups to compare!
- Click on "custom selection"

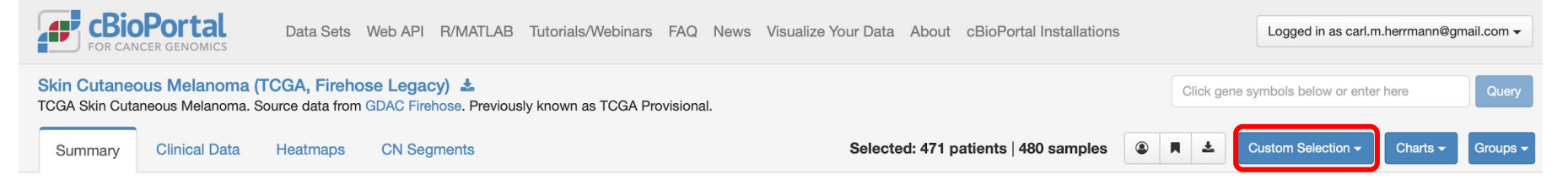

| Cancer Type                  |                          |             | Cancer Type Detailed     |      |                                  | Genomic Profile Sample Counts    |       |        | KM Plot: Overall Survival (months) |  |
|------------------------------|--------------------------|-------------|--------------------------|------|----------------------------------|----------------------------------|-------|--------|------------------------------------|--|
|                              | #                        | Freq 👻      |                          | #    | Freq 🗸                           | Molecular Profile                | #     | Freq 👻 |                                    |  |
| NA                           | 372                      | 77.5%       | NA                       | 372  | 77.5%                            | Methylation (HM450)              | 0 473 | 98.5%  | 100%                               |  |
| Melanoma                     | □ 108                    | 22.5%       | Cutaneous Melanoma       | 73   | 15.2%                            | mRNA expression (RNA Seq V2 R    | 472   | 98.3%  | F0%                                |  |
|                              |                          | Melanoma    | 29                       | 6.0% | mRNA expression z-scores relativ | 0 472                            | 98.3% | 50%    |                                    |  |
|                              |                          |             | E Desmoplastic Melanoma  | 3    | 0.6%                             | mRNA expression z-scores relativ | 0 472 | 98.3%  | 0%                                 |  |
| Search                       |                          |             | Acral Melanoma           | 2    | 0.4%                             | Mutations                        | 368   | 76.7%  | 0 200 400                          |  |
| KM Plot: Disease Free Surviv | val (m Number of Samples | Per Patient | Lentigo Maligna Melanoma | □ 1  | 0.2%                             | Putative copy-number alterations | 367   | 76.5%  | Sex                                |  |

- Paste a list of Sample IDs in the format skcm\_tcga:TCGA-XX-XXX-XX
- Click on "Filter to listed samples"
- Of course replace skcm\_tcga by the study of interest (e.g. gbm\_tcga)

| CBioPortal Data Sets Web API R/MATLAB Tutorials/Webinars FAQ News Visualize Your Data About cBioPortal Installations |                                                    |                           |                                      |     |        |               |                                                                                                    |                                       |  |  |
|----------------------------------------------------------------------------------------------------|----------------------------------------------------|---------------------------|--------------------------------------|-----|--------|---------------|----------------------------------------------------------------------------------------------------|---------------------------------------|--|--|
| Skin Cutaneous Melanoma<br>TCGA Skin Cutaneous Melanoma.<br>Summary Clinical Data                                    | (TCGA, Firehose<br>Source data from GD<br>Heatmaps | Legacy) =<br>AC Firehose. | Previously known as TCGA Provisional |     | Selec  | ted: 471 pati | Click gene symbols below or electron selection                                                            | nter here Query Charts  Groups        |  |  |
| Cancer Type Cancer Type Detailed Sysample ID By                                                                      |                                                    |                           |                                      |     |        |               | ● By sample ID   By patient ID<br>◆ <u>currently selected</u> ◆ <u>currently unselected</u> Data Format • | t: Overall Survival (months)          |  |  |
|                                                                                                    | #                                                  | Freq +                    |                                      | #   | Freq + | Molecular     | skcm_tcga:TCGA-D3-A3ML-06                                                                                 |                                       |  |  |
| NA                                                                                                    | 372                                                | 77.5%                     | NA                                   | 372 | 77.5%  | Methylatior   | skcm_tcga:TCGA-D3-A51E-06                                                                                 |                                       |  |  |
| Melanoma                                                                                                    | 0 108                                              | 22.5%                     | Cutaneous Melanoma                   | 73  | 15.2%  | mRNA exp      | skcm_tcga:TCGA-D3-A51T-06                                                                                 |                                       |  |  |
|                                                                                                    |                                                    |                           | Melanoma                             | 29  | 6.0%   | mRNA exp      | skcm_tcga:TCGA-EB-A3XB-01                                                                                 |                                       |  |  |
|                                                                                                    |                                                    |                           | E Desmoplastic Melanoma              | 3   | 0.6%   | mRNA exp      | skcm_tcga:TCGA-EB-A41A-01                                                                                 | 1 1 1 1 1 1 1 1 1 1 1 1 1 1 1 1 1 1 1 |  |  |
| Search                                                                                                    |                                                    | ي.                        | Acral Melanoma                       | 2   | 0.4%   | Mutations     | A Cubmitting will share surrent filters                                                                   | 0 200 400                             |  |  |
| KM Plot: Disease Free Survival (m                                                                                    | Number of Samples                                  | Per Patient               | 📕 Lentigo Maligna Melanoma           | □ 1 | 0.2%   | Putative cc   | A Submitting win clear current inters.                                                                    | Sex                                   |  |  |
| 100%                                                                                                    |                                                    |                           |                                      |     |        | Capped rel    | Filter to listed samples                                                                                  |                                       |  |  |

- Now click on Groups, and define a group from the filtered samples, and give it a name!
- Repeat the procedure to select a second set of IDs to create a second group

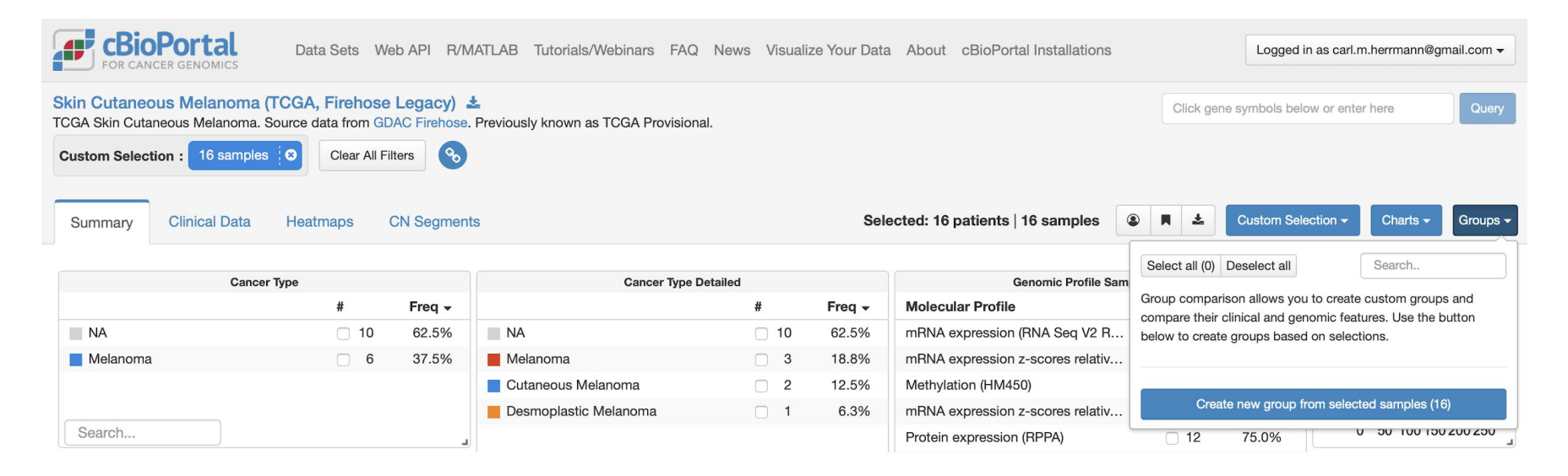

- You now have 2 groups of samples, which you can compare
- Click in the compare button

| <b>CBioPortal</b><br>FOR CANCER GENOMICS                                                                                                    | Data Sets W | eb API R/M | IATLAB Tutorials/Webinars FAC | Q News Visuali                      | ze Your Data | a About cBioPortal Installations   | Logged in as carl.m.herrr          | nann@gmail.com 🗸                                              |
|----------------------------------------------------------------------------------------------------|-------------|------------|-------------------------------|-------------------------------------|--------------|------------------------------------|------------------------------------|---------------------------------------------------------------|
| Skin Cutaneous Melanoma (TCGA, Firehose Legacy)       Click gene symbols below or enter here       Cutaneous Melanoma. Source data from GDAC Firehose. Previously known as TCGA Provisional.         Custom Selection :       12 samples       Clear All Filters       S |             |            |                               |                                     |              |                                    |                                    |                                                               |
| Summary Clinical Data                                                                                                    | Heatmaps    | CN Segmen  | is                            |                                     | Sel          | ected: 12 patients   12 samples    | Custom Selection - Ch              | arts - Groups -                                               |
| Cancer                                                                                                    | Туре        |            | Cancer Type                   | Cancer Type Detailed Genomic Profil |              |                                    | Select all (2) Deselect all Sea    | rch                                                           |
|                                                                                                    | #           | Freq 🗸     |                               | #                                   | Freq 🗸       | Molecular Profile                  | ✓ high (16 samples/patients)       | <b><u><u></u></u></b> <u></u> <u></u> <u></u> <u></u> <u></u> |
| NA                                                                                                    | 9           | 75.0%      | NA                            | 9                                   | 75.0%        | mRNA expression (RNA Seq V2 R      | lew (10 complex (actionte)         | ÷                                                             |
| Melanoma                                                                                                    | □ 3         | 25.0%      | Cutaneous Melanoma            | 2                                   | 16.7%        | mRNA expression z-scores relativ   | low (12 samples/patients)          | <b>U</b> ~                                                    |
|                                                                                                    |             |            | Melanoma                      | □ 1                                 | 8.3%         | Methylation (HM450)                | Compare Filter Share               |                                                               |
|                                                                                                    |             |            |                               |                                     |              | Mutations                          |                                    |                                                               |
| Search                                                                                                    |             | j.         |                               |                                     |              | mRNA expression z-scores relativ   |                                    |                                                               |
| KM Plot: Disease Free Survival (m Number of Samples Per Patient                                                                                                    |             |            |                               |                                     |              | Protein expression (RPPA)          | Create new group from selected sar | nples (12)                                                    |
|                                                                                                    |             |            |                               |                                     |              | Drotain avarassian 7-scores (DDDA) |                                    |                                                               |

• You can compare the clinical annotations and survivals of the 2 groups!

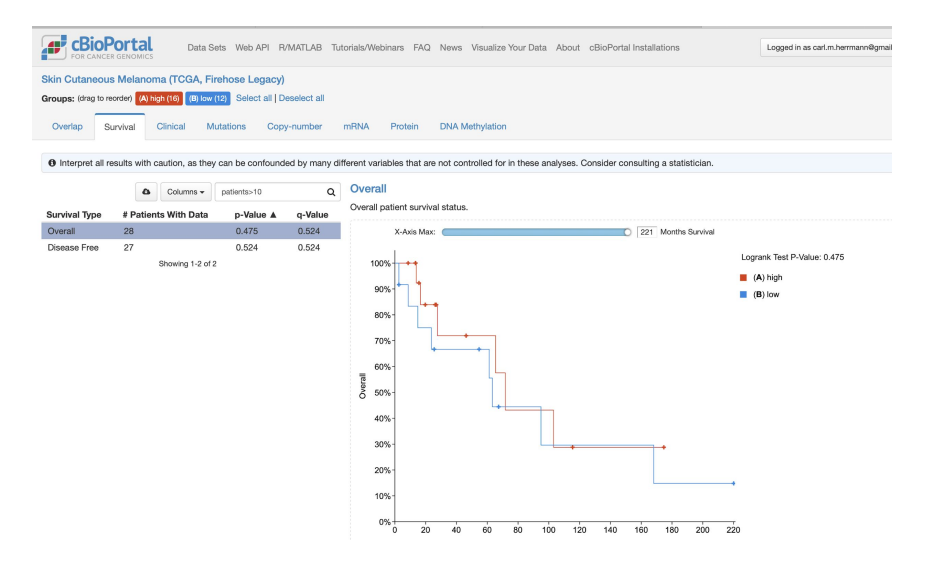

| FOR CANCER GENOMICS                     | Data Sets Web AF       | PI R/MATLAB        | Tutorials/Webinars    | FAQ Ne       | ws Visualize Your Data    | About cl     | BioPortal Installations          |
|-----------------------------------------|------------------------|--------------------|-----------------------|--------------|---------------------------|--------------|----------------------------------|
| Skin Cutaneous Melanoma (T              | CGA, Firehose Leg      | acy)               |                       |              |                           |              |                                  |
| Groups: (drag to reorder) (A) high (16) | (B) low (12) Select a  | all   Deselect all |                       |              |                           |              |                                  |
| Overlap Survival Clinic                 | al Mutations           | Copy-number        | mRNA Prot             | ein DN       | IA Methylation            |              |                                  |
| O Interpret all results with cautio     | n, as they can be conf | ounded by man      | y different variables | that are not | controlled for in these a | nalyses. Con | sider consulting a statistician. |
|                                         | Golur                  | nns •              |                       | Q Plot Ty    | pe 100% stacked bar       | chart        | *                                |

|                                                                                                    |                   | A Columns           |          | م         | Plot Type           | 100% : | stacked bar chart | - |
|----------------------------------------------------------------------------------------------------|-------------------|---------------------|----------|-----------|---------------------|--------|-------------------|---|
| Clinical Attribute                                                                                         | Attribute<br>Type | Statistical Test    | p-Value  | q-Value ▲ | 🗌 Swap              | Axes 🗆 | Horizontal Bars   |   |
| Tissue Source Site                                                                                         | Patient           | Chi-squared Test    | 3.849e-5 | 1.848e-3  |                     |        |                   | ۵ |
| American Joint<br>Committee on Cancer<br>Publication Version<br>Type                                       | Patient           | Chi-squared Test    | 2.534e-3 | 0.0608    |                     | 100    | T                 |   |
| Form completion date                                                                                       | Patient           | Chi-squared Test    | 0.0142   | 0.228     |                     |        | BF                |   |
| Primary melanoma<br>mitotic rate                                                                           | Patient           | Kruskal Wallis Test | 0.0446   | 0.535     |                     | 80-    | D3                |   |
| Patient Weight                                                                                             | Patient           | Kruskal Wallis Test | 0.180    | 0.983     |                     |        |                   |   |
| Submitted tumor dx days to                                                                                 | Patient           | Chi-squared Test    | 0.302    | 0.983     | arce Site<br>Bs (%) | 60-    |                   |   |
| Sample Initial Weight                                                                                      | Sample            | Kruskal Wallis Test | 0.307    | 0.983     | ample               |        |                   |   |
| American Joint<br>Committee on Cancer<br>Tumor Stage Code                                                  | Patient           | Chi-squared Test    | 0.308    | 0.983     | Tissue<br># 86      | 40-    |                   |   |
| International<br>Classification of<br>Diseases for<br>Oncology, Third<br>Edition ICD-0-3<br>Histology Code | Patient           | Chi-squared Test    | 0.335    | 0.983     |                     | 20-    |                   |   |